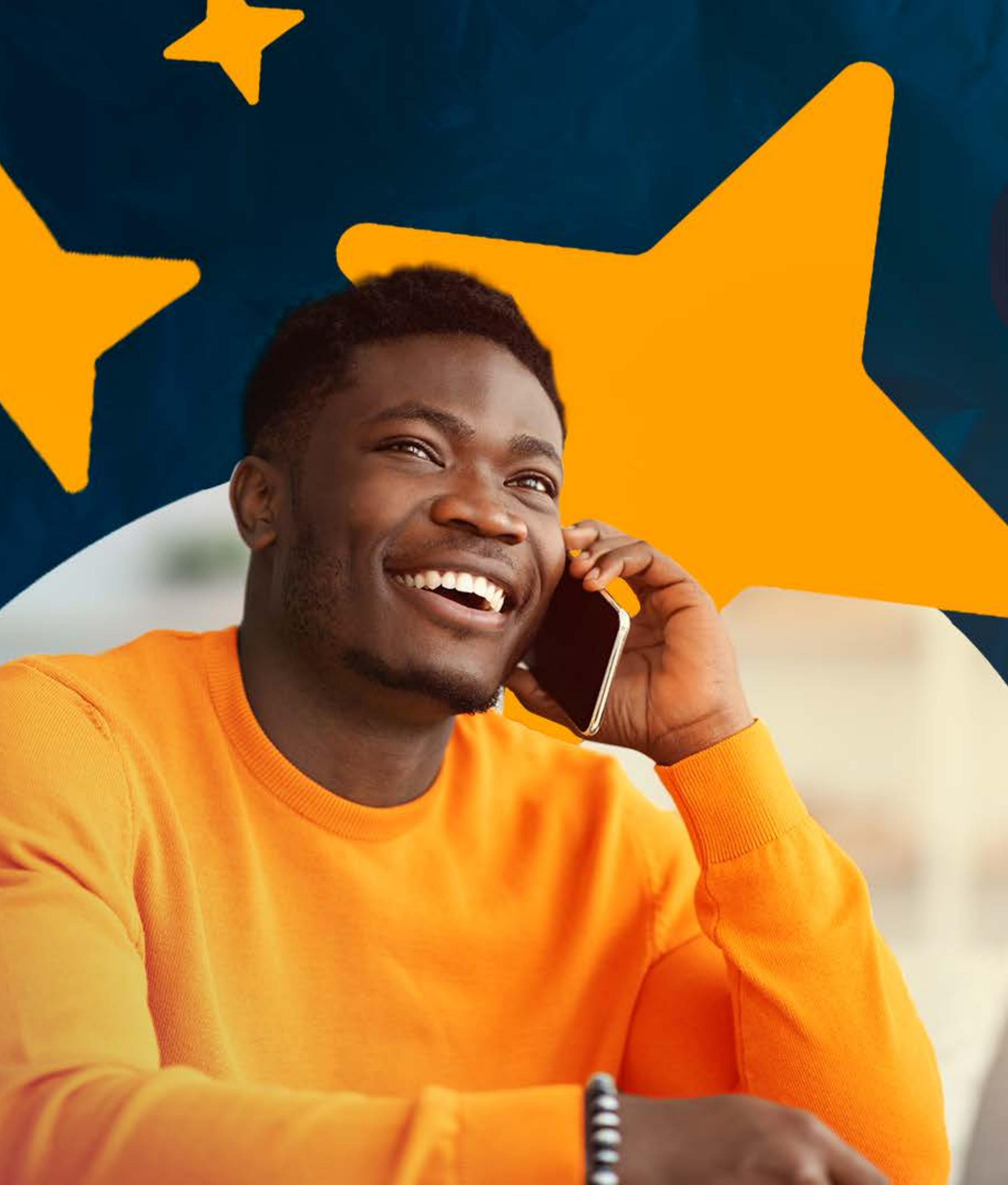

# **Cube Active Active Sum Sum Plataforma digital de negócios**

# Manual do Usuário

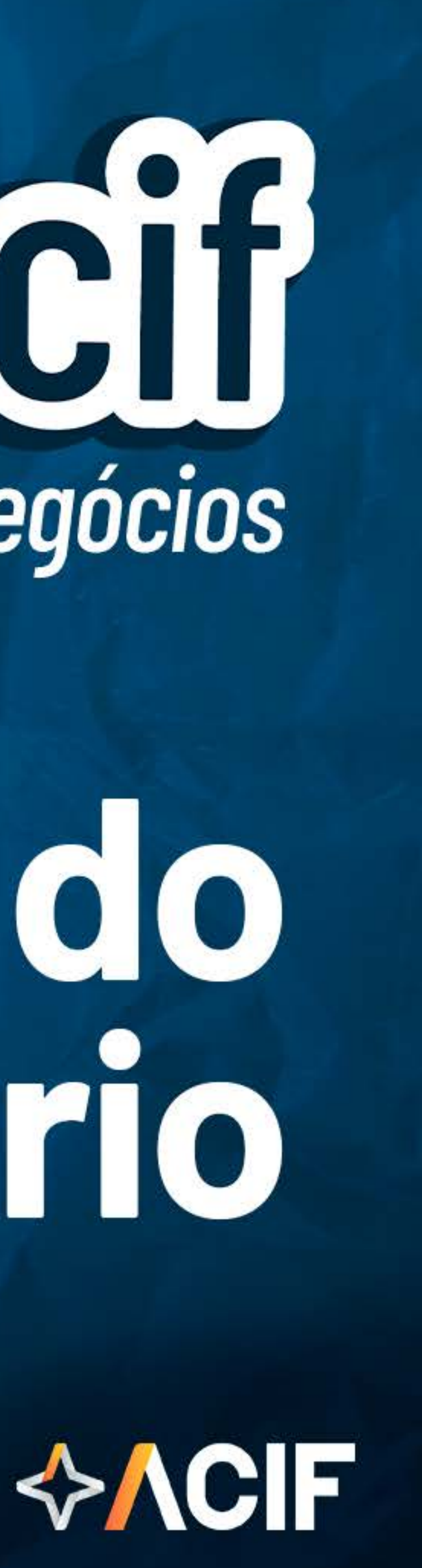

# **Indice**

Boas-Vindas Cadastrando e reivindicando a página da empresa Editando a página da empresa Diferença entre os planos Clube ACIF e Clube ACIF É associado e não encontrou sua página na platafo Juntos, fortalecemos ainda mais nossa rede

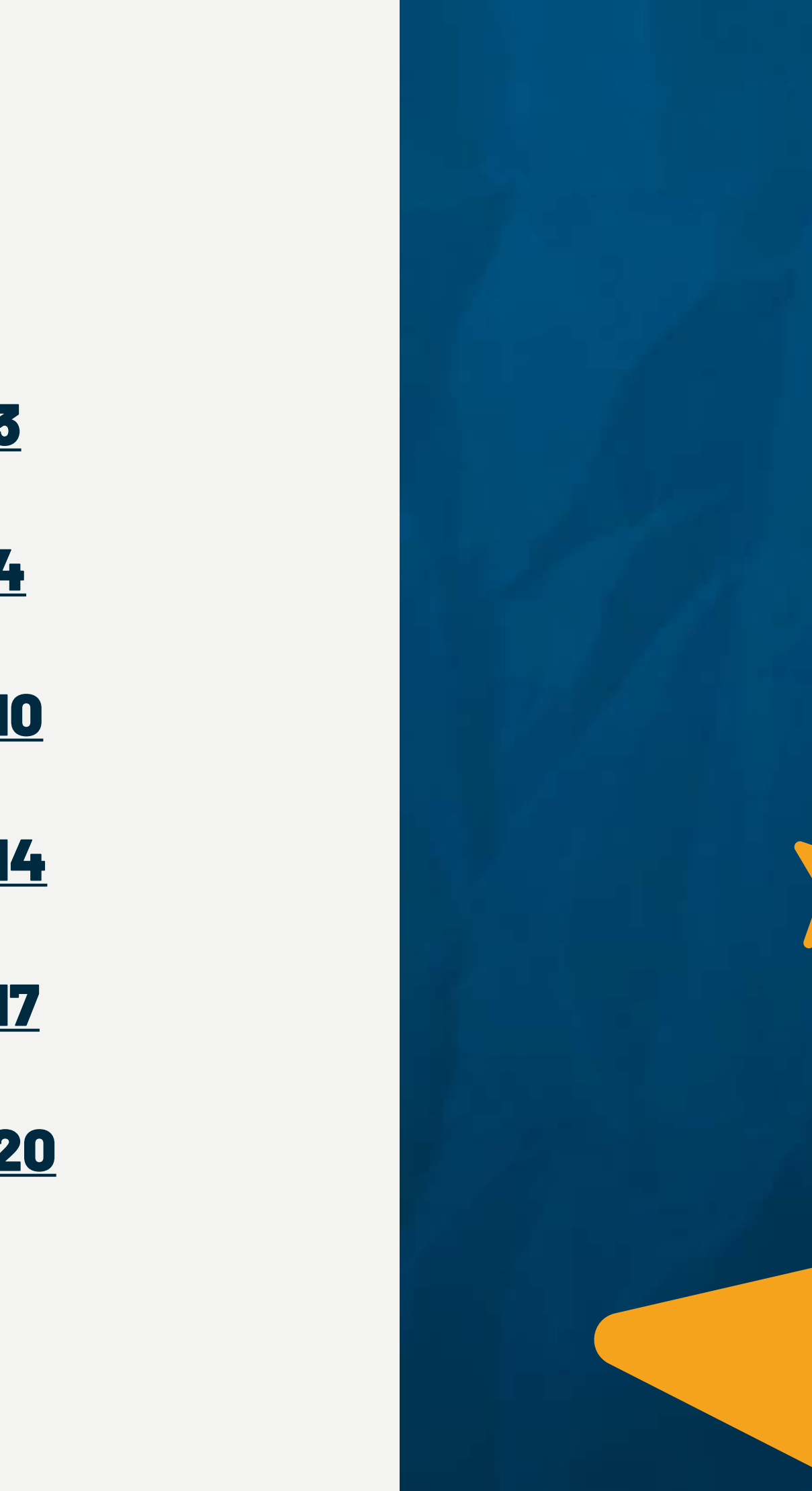

|                                         | <u>3</u>  |
|-----------------------------------------|-----------|
|                                         | <u>4</u>  |
| • • • • • • • • • • • • • • • • • • • • | <u>10</u> |
| -+                                      | <u>14</u> |
| orma?                                   | <u>17</u> |
|                                         | <u>20</u> |

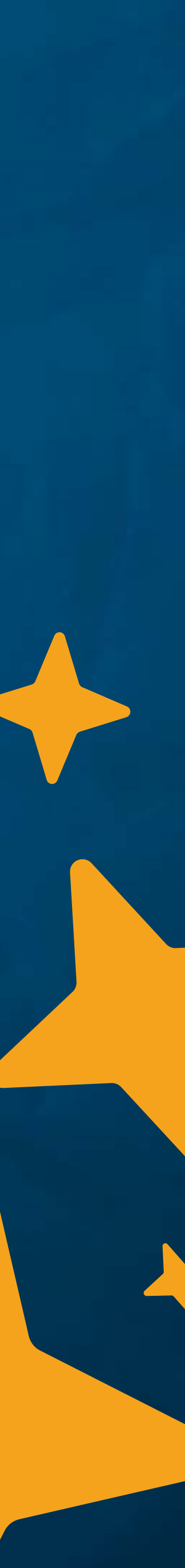

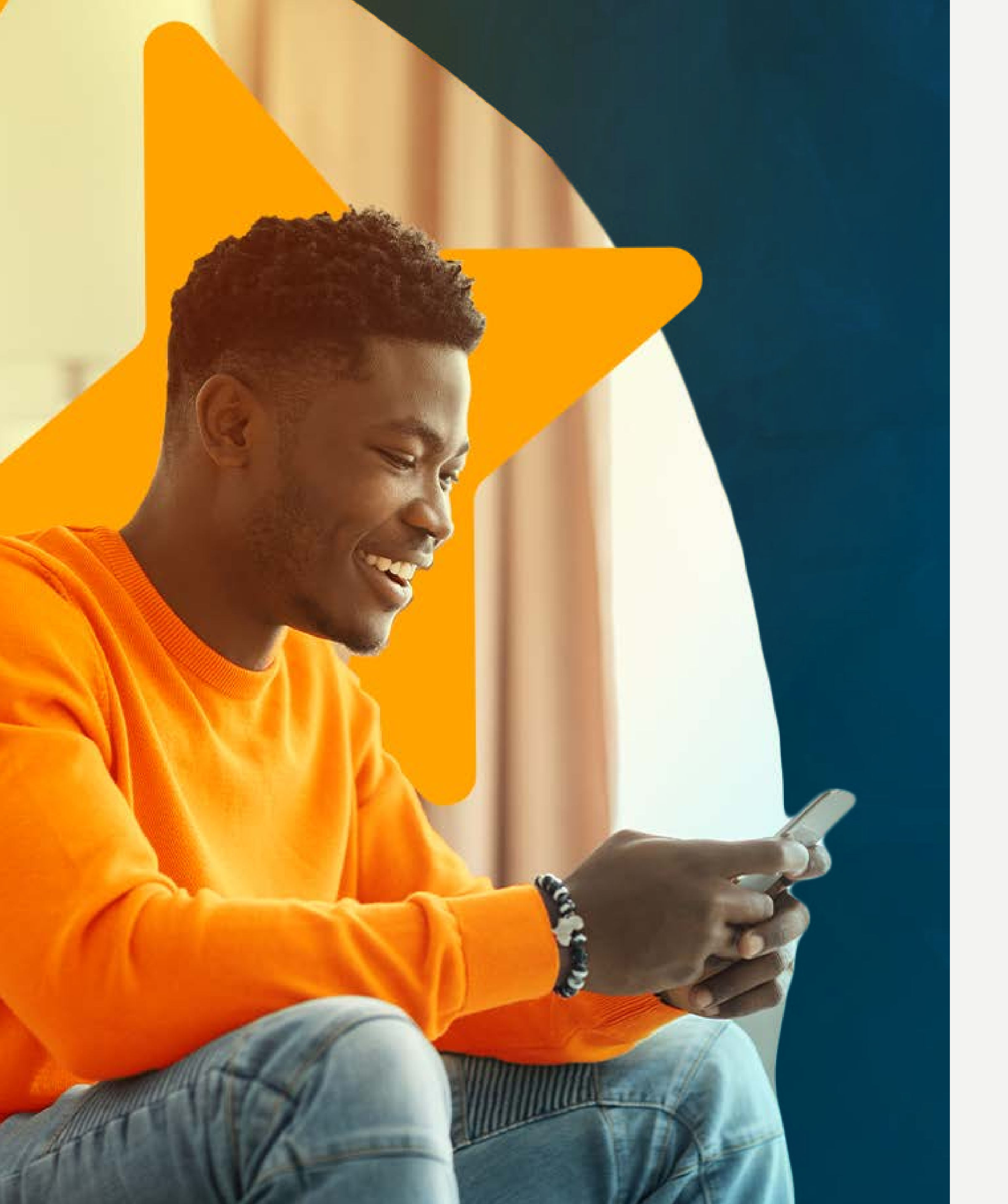

# Bem-vindo ao Manual do Usuário do Clube ACIF

Este guia prático foi criado para orientar nossos associados sobre **como aproveitar ao máximo as funcionalidades da plataforma**.

Aqui, você encontrará informações detalhadas sobre **o processo de cadastro**, como **reivindicar** e **personalizar** a página de sua empresa, além de instruções claras para explorar as diversas oportunidades de networking e conexões disponíveis.

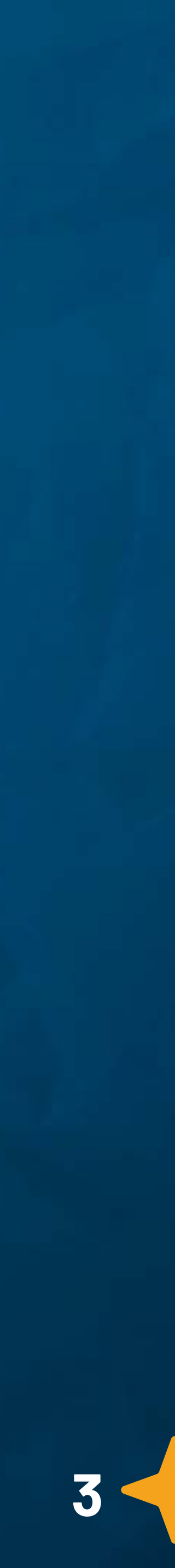

# Cadastrando e reivindicando a página da empresa

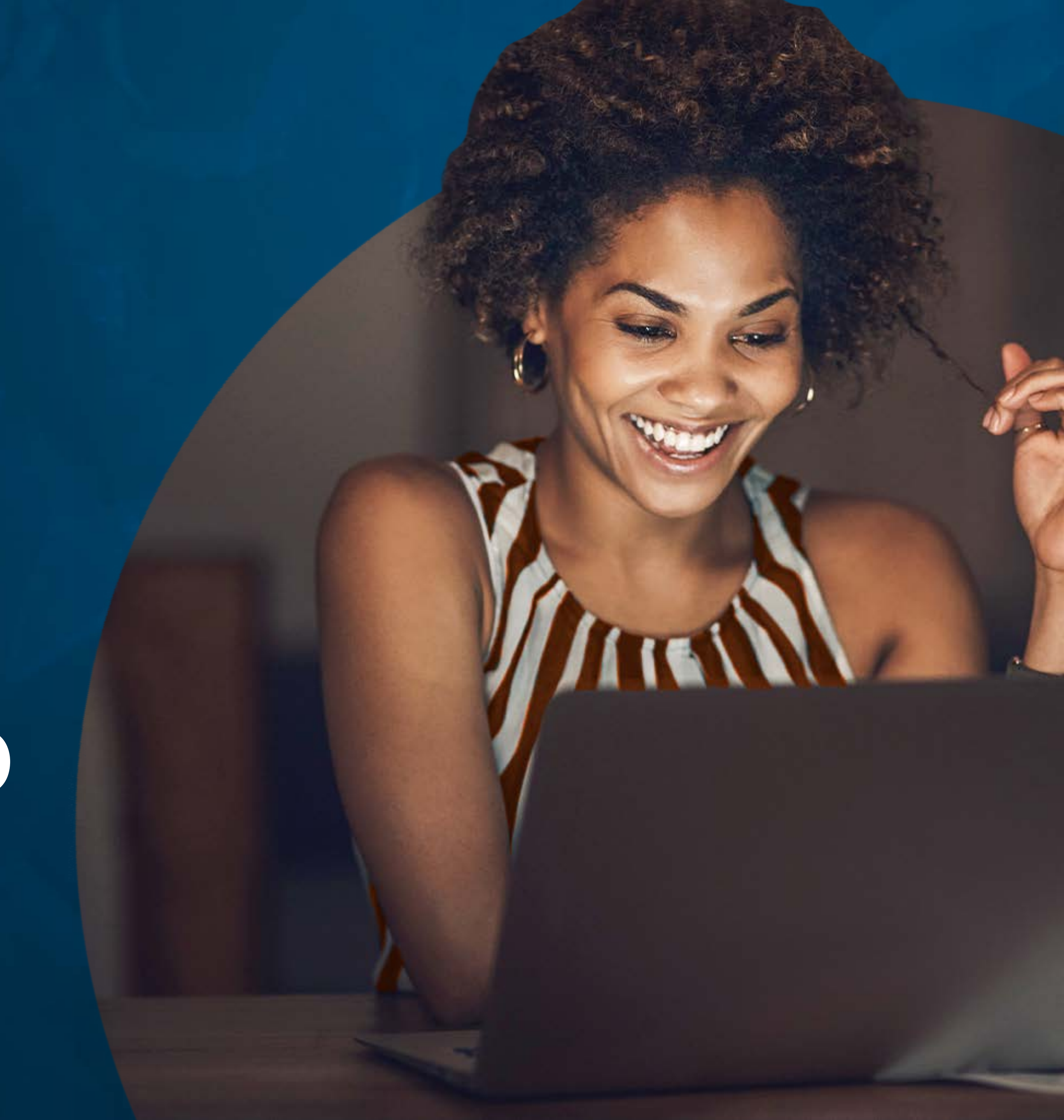

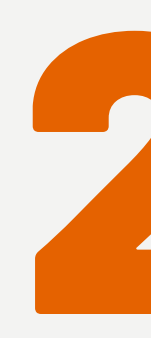

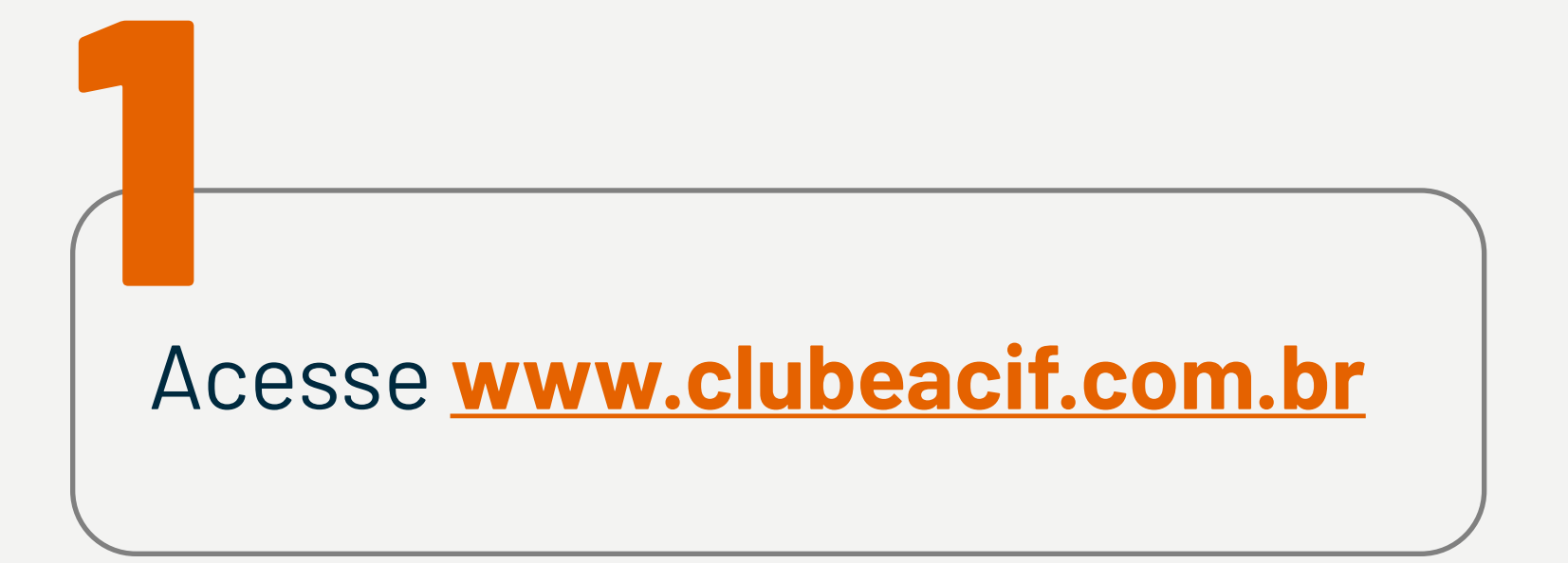

No campo de busca (Procurar por) digite o nome da empresa, produto ou serviço desejado e, caso queira, a localização

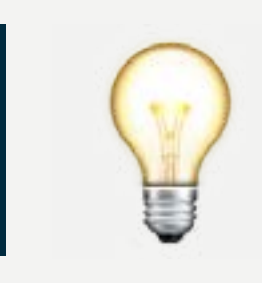

Ao lado do botão de pesquisa Q você encontra o botão de configurações onde é possível adicionar alguns filtros em sua procura como **distância** e **categoria**.

|                         |         |           | 1   |
|-------------------------|---------|-----------|-----|
| Club                    | De      | ACIF      | (A) |
| 00                      |         |           | VE  |
| Q <sub>boxcis</sub>     | Perto d | e         | ۹ 🔹 |
| Pesquisar por distância |         | Categoria |     |
| Selecionar opção        | •       | Categoria | ٠   |
| O Dentro de 10 km       |         |           |     |
| O Dentro de 20 km       |         |           |     |
| O Dentro de 30 km       |         |           |     |
| O Dentro de 40 km       |         |           |     |
| O Dentro de 50 km       |         |           |     |
|                         |         |           |     |
|                         |         |           |     |

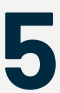

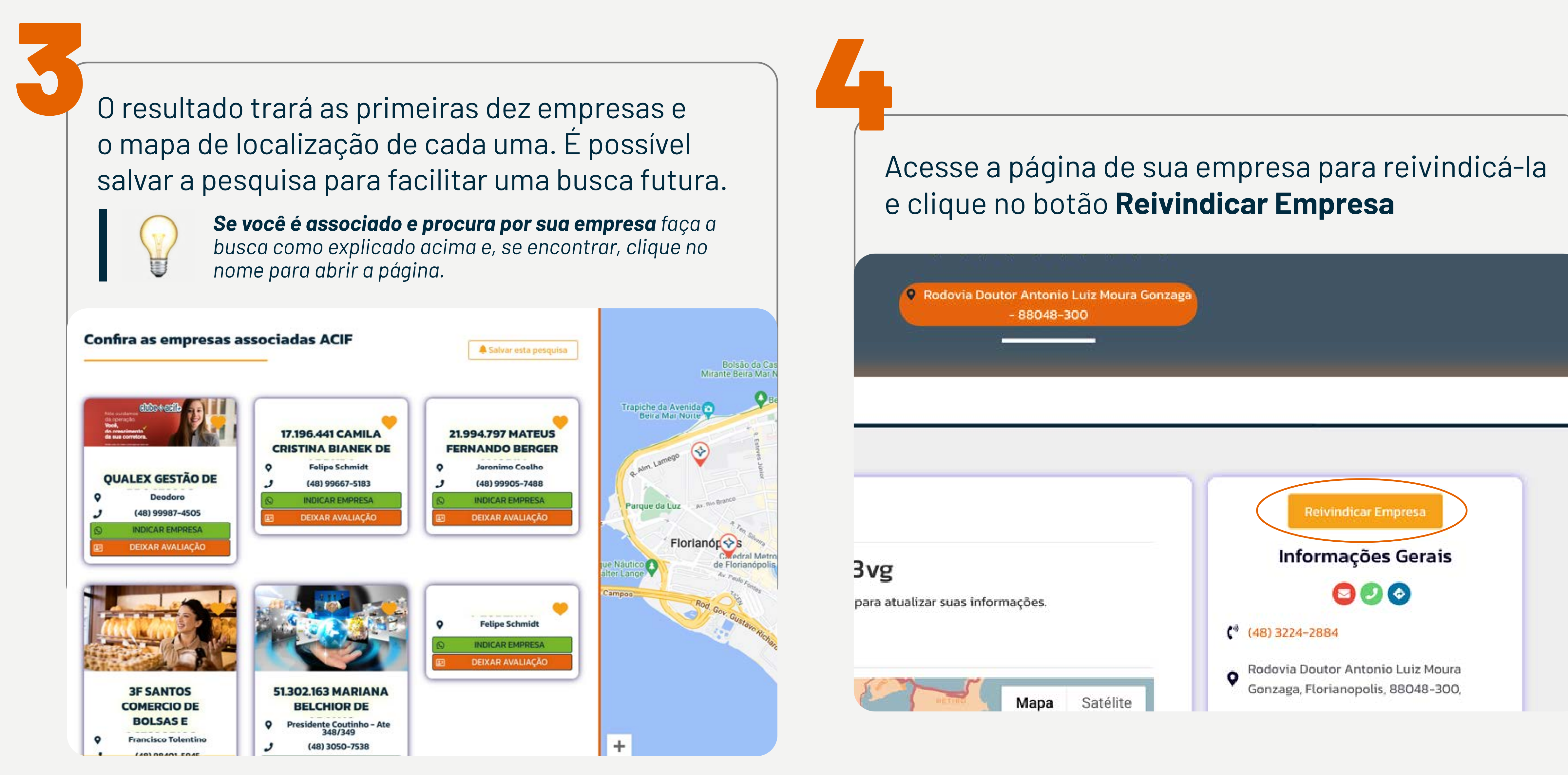

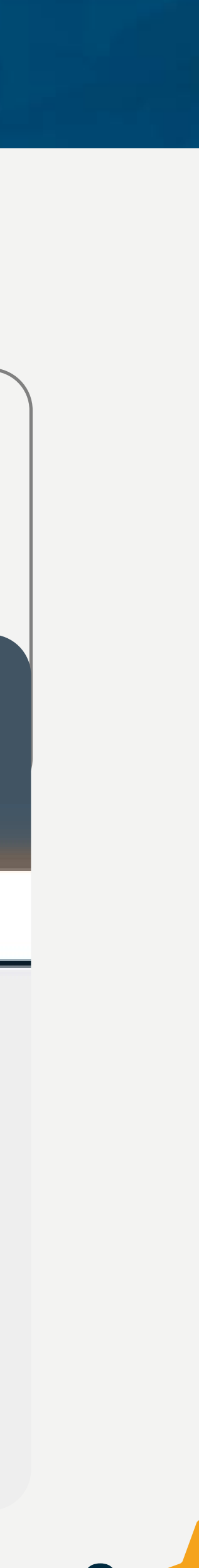

6

## Na te

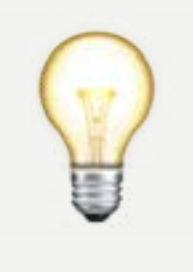

| a área de login, clique no link "Cadastrar-se" para<br>r acesso ao formulário.                                                                                                    | Preencha t<br>depois vá e | codos os campos,<br>em Criar Conta: | crie uma senh | a e |
|----------------------------------------------------------------------------------------------------|---------------------------|-------------------------------------|---------------|-----|
| A ação de "Cadastrar-se" também serve para os Associadosque não encontraram sua empresa na busca e que devemcriar a página.Clique aqui e saiba como cadastrar suaempresa caso ela não esteja visível na plataforma. |                           | Cadastro<br>Primeiro Nome *         | ×             |     |
| Login                                                                                                    |                           | Último Nome *                       |               |     |
| Username or Email *                                                                                                    |                           | Email *                             |               |     |
| Lembrar de mim                                                                                                    | or Email *                | Senha *                             | Ø             |     |
| LOGIN                                                                                                    |                           | Confirmar Senha *                   | 8             |     |
| Cadastrar-se                                                                                                    | le mim                    | CRIAR CONTA                         |               |     |
|                                                                                                    |                           | Login                               |               |     |
|                                                                                                    |                           |                                     |               |     |

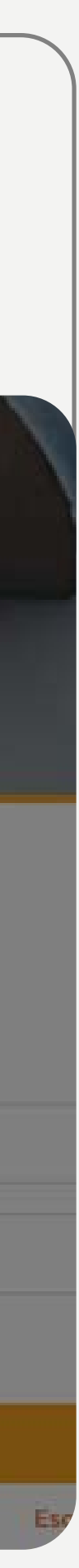

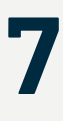

### Após essa ação, o Associado deve acessar o **Menu Login** na página principal e utilizar seu Login e Senha cadastrados para acessar a conta

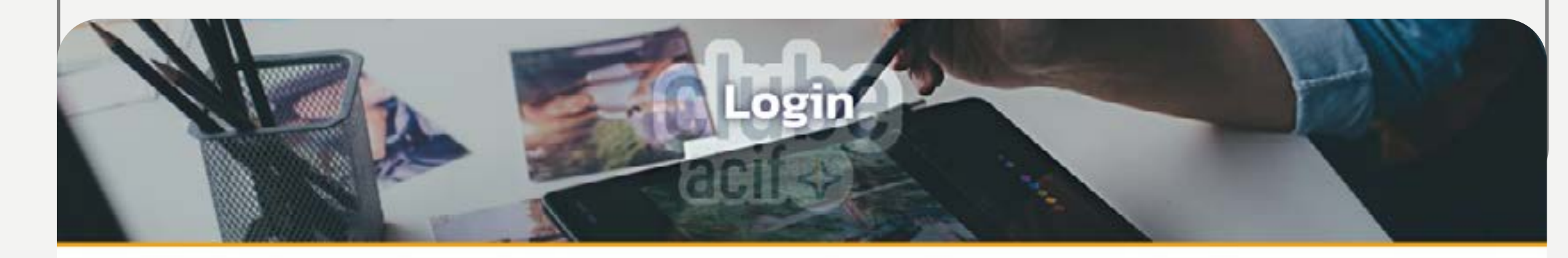

|                | Login |                   |
|----------------|-------|-------------------|
| wilsonbm       |       |                   |
|                |       | 8                 |
| Lembrar de mim |       |                   |
|                | LOGIN |                   |
| Cadastrar-se   |       | Esqueceu a Senha? |

Quando acessar, vai abrir um novo formulário para preenchimento para que os administradores do Clube ACIF possam conferir a veracidade das informações e a partir daí autorizar a administração da página pelo Associado.

Preencha as informações e envie o formulário. Depois, é só aguardar a aprovação.

| elilje            |            | Associad                                                                                                    | los ACIF 🔻 | Blog        | Sair      |  |
|-------------------|------------|----------------------------------------------------------------------------------------------------|------------|-------------|-----------|--|
| CUIV              |            | Reivindicar Empresa: 3vg                                                                                        | ×          |             |           |  |
|                   |            | Preencha o formulário abaixo, nós vamos verificar sua reivindicação e você receberá um email com a confirmação. |            |             |           |  |
|                   |            | Nome Completo *                                                                                                 |            |             |           |  |
|                   |            | Wilson Miranda                                                                                                  |            |             |           |  |
|                   |            | Telefone *                                                                                                    |            |             |           |  |
|                   |            | +554899999-2222                                                                                                 |            |             |           |  |
|                   |            | Posição na Empresa *                                                                                            |            |             |           |  |
|                   |            | Admin                                                                                                    |            |             |           |  |
|                   |            | Mensagem *                                                                                                    |            |             |           |  |
| Sobre Localização | Avaliações | Olá, eu sou o proprietário desta empresa e gostaria de<br>reivindicá-la.                                        |            |             |           |  |
|                   |            | Select Package*                                                                                                 |            |             |           |  |
|                   |            | CLUBE ACIF                                                                                                    | •          |             |           |  |
| <b>A</b> Sobre    |            | Enviar                                                                                                    |            | Relvindicar | Empresa   |  |
|                   |            |                                                                                                    | Inf        | ormacõ      | es Gerais |  |

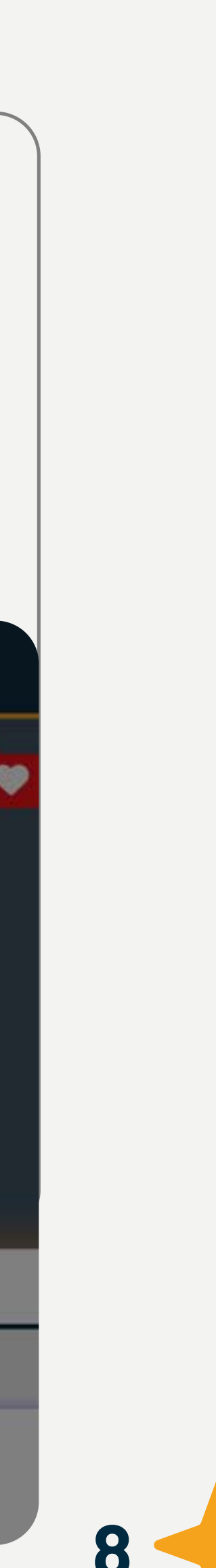

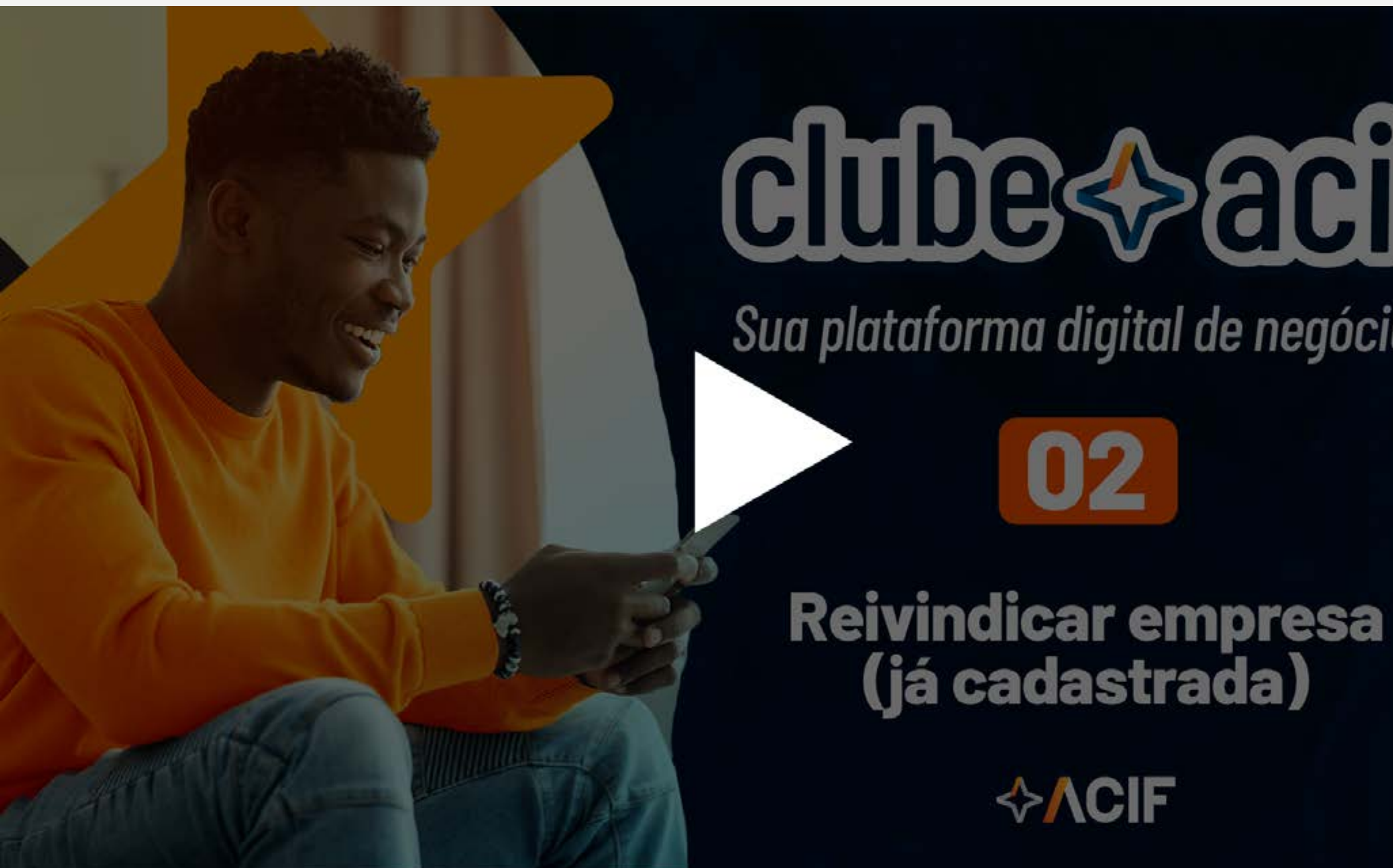

# clube acif

Sua plataforma digital de negócios

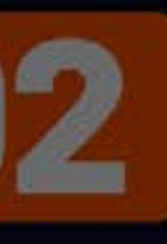

(já cadastrada)

<br/>
<h>∧CIF

# Ainda ficou com dúvidas?

Confira aqui o vídeo de como reivindicar empresa no Clube ACIF

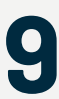

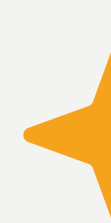

# Editando a página da empresa

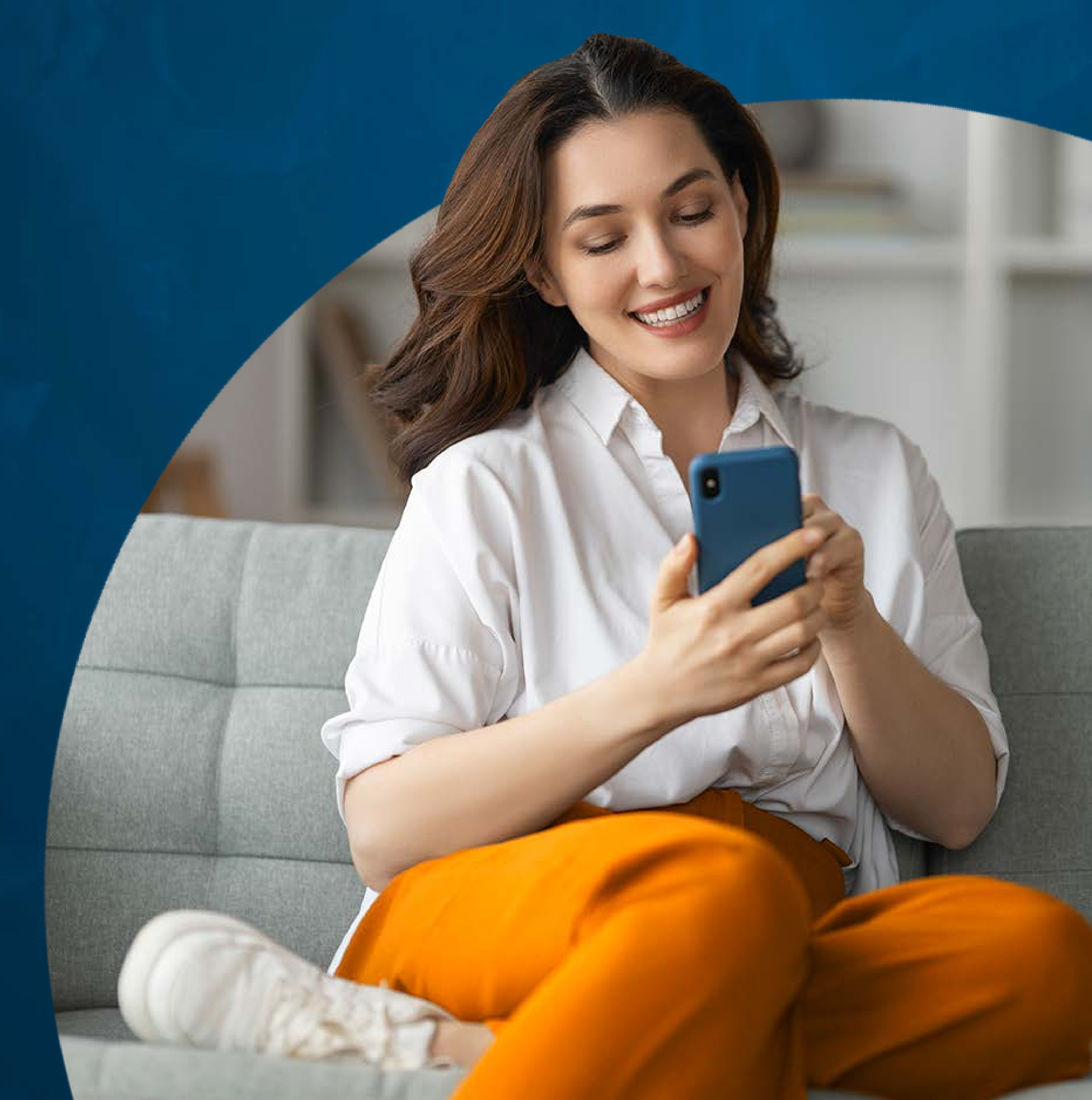

# Editando a página da empresa

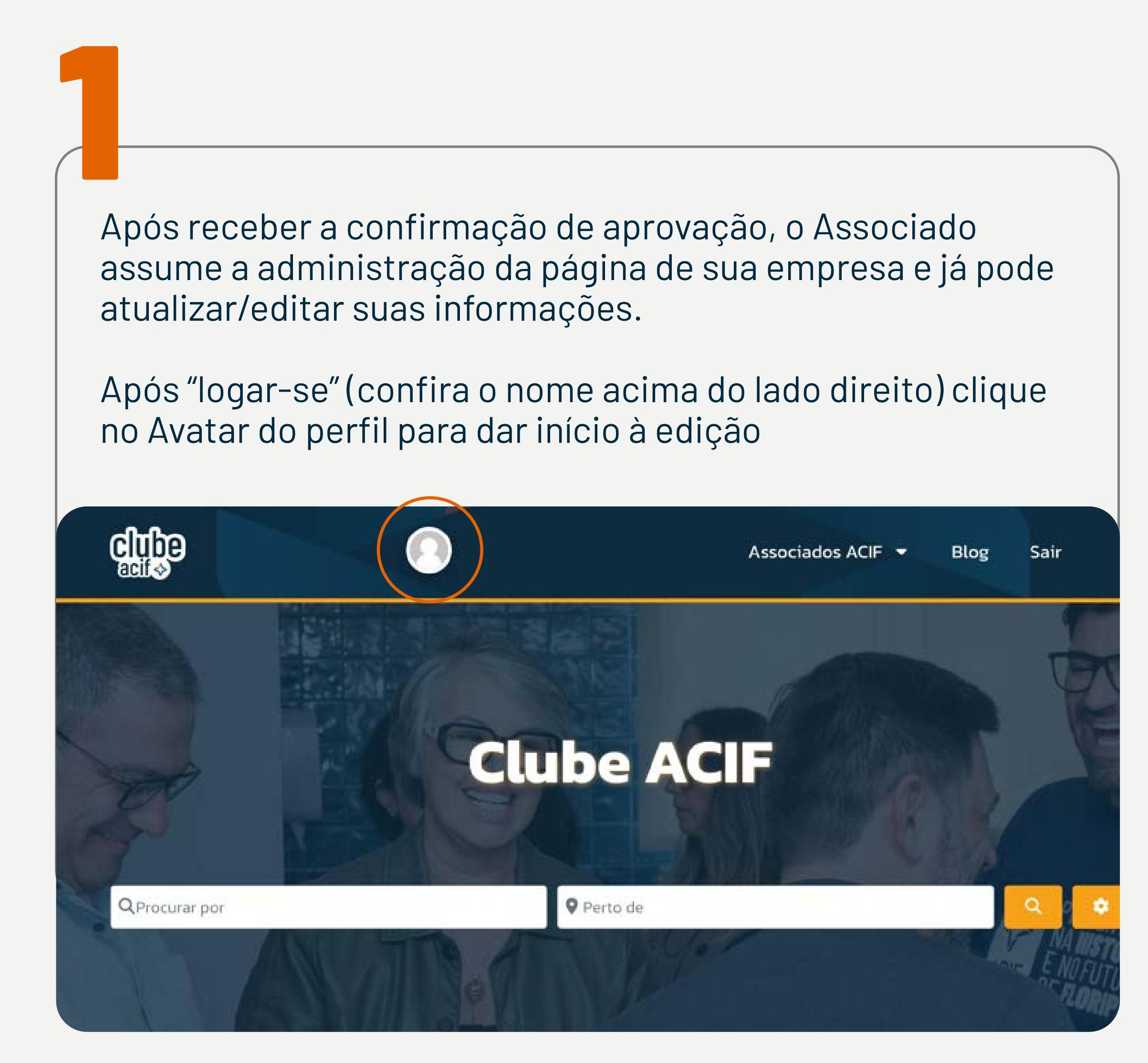

O Associado pode efetuar alterações neste perfil adicionando um banner ou uma foto, por exemplo.

Porém, a **prioridade é a página da empresa que deverá estar completa para que tenha destaque**. Para inserir/ substituir o banner/foto e editar as informações é só clicar nos pontos demonstrados abaixo

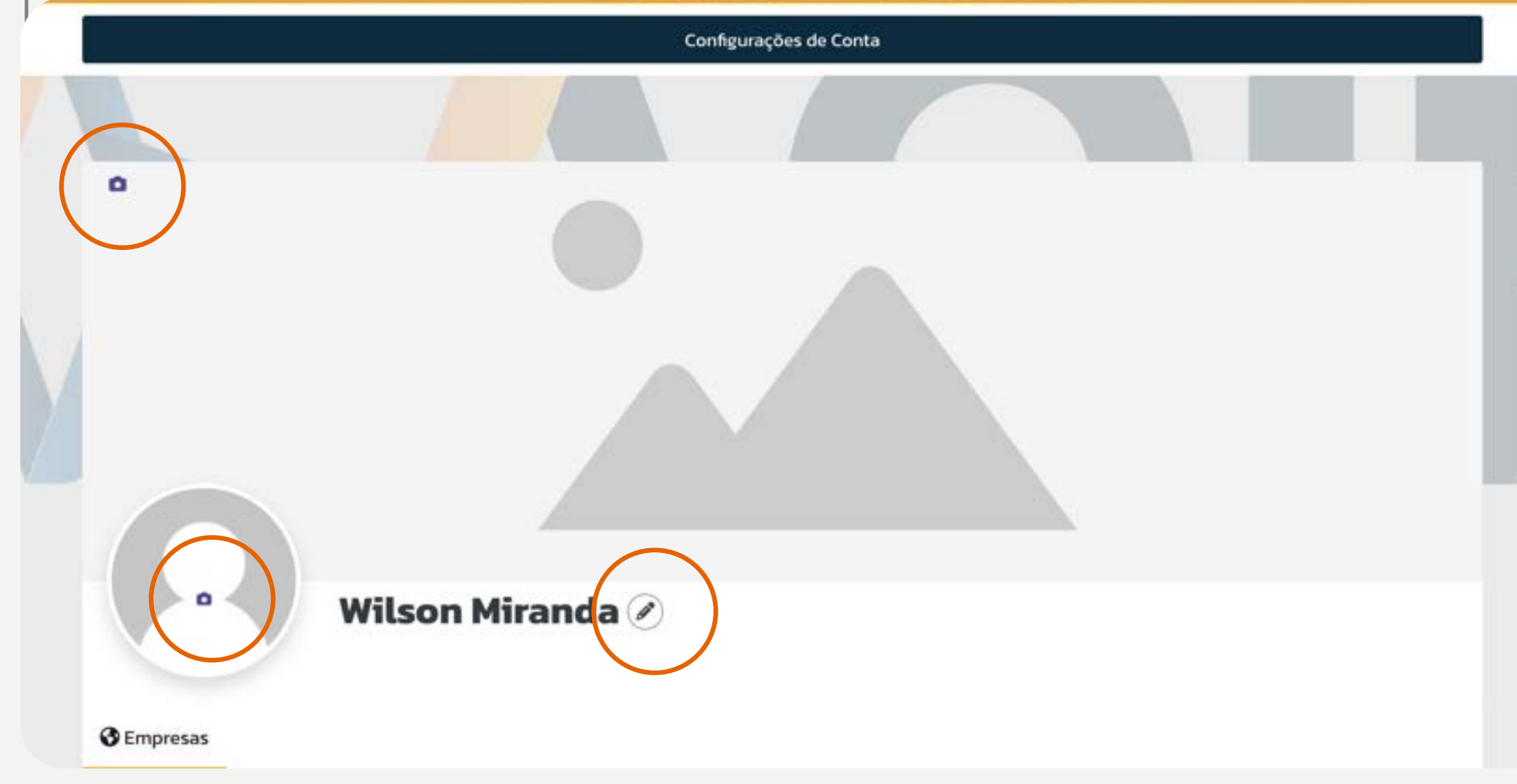

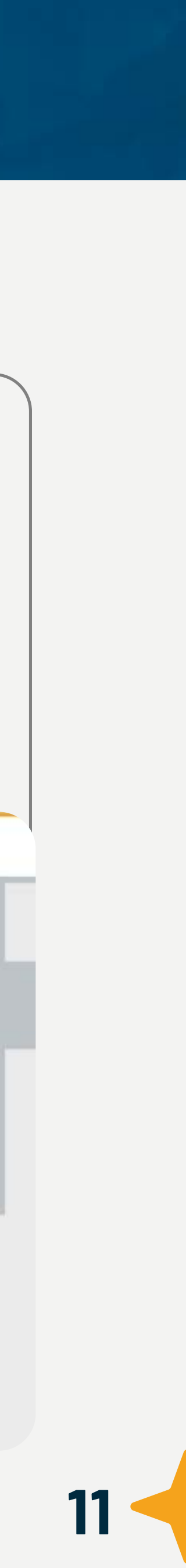

# Editando a página da empresa

Logo abaixo do perfil, se encontra a página da empresa que o Associado reivindicou nos passos anteriores.

Agora é preciso **conferir as informações** e r**ealizar as atualizações** necessárias para gerar uma boa impressão aos que buscam por sua empresa, produtos e serviços.

Quanto mais completa, **melhor será a apresentação** e a possibilidade de ser bem ranqueada nas ferramentas de busca, auxiliando na presença digital.

É possível iniciar a edição clicando no nome da empresa e abrindo a página ou nos três pontos e posteriormente no Menu "Editar" como demonstrado a seguir.

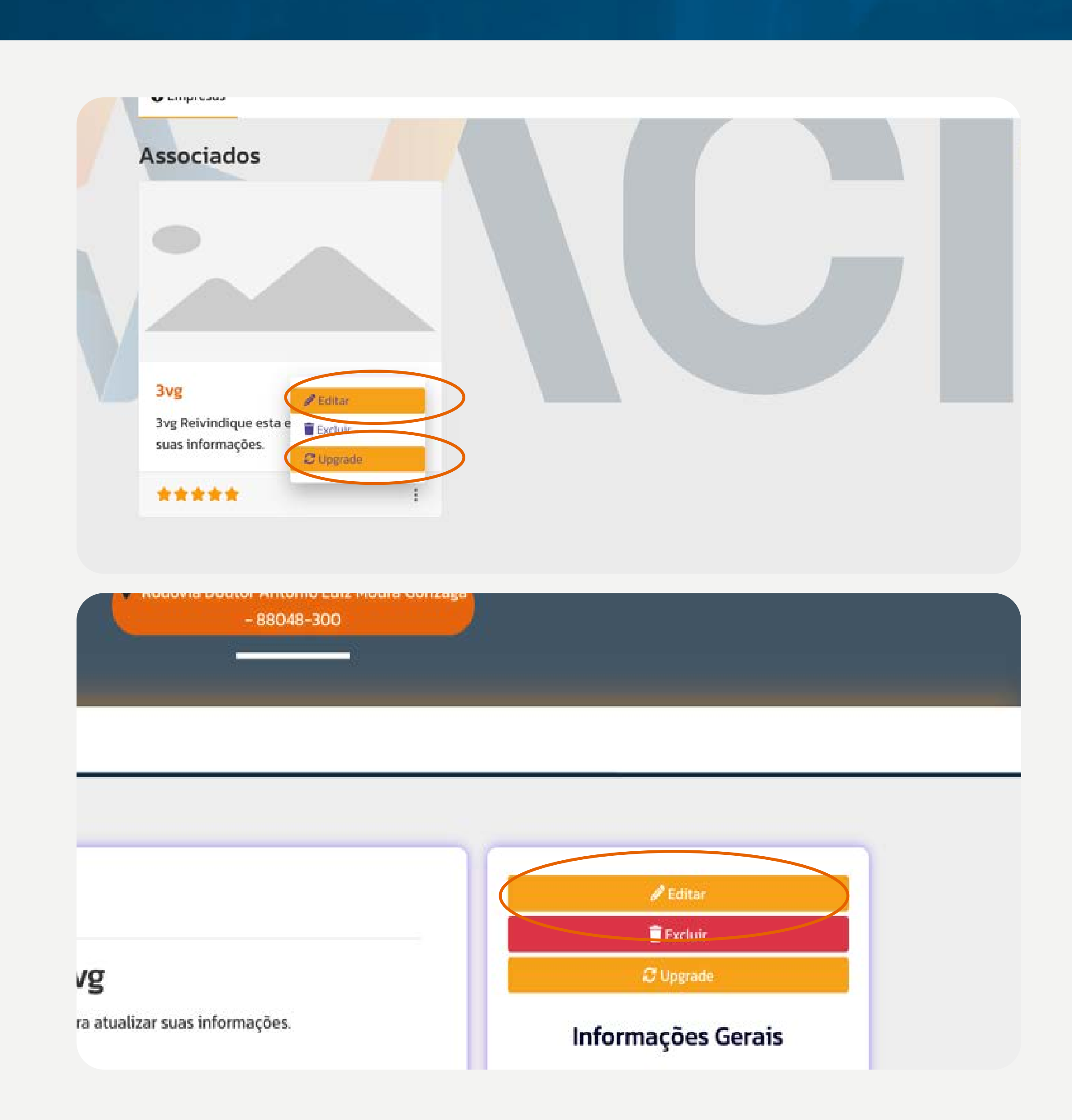

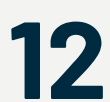

# Editando a página da empresa

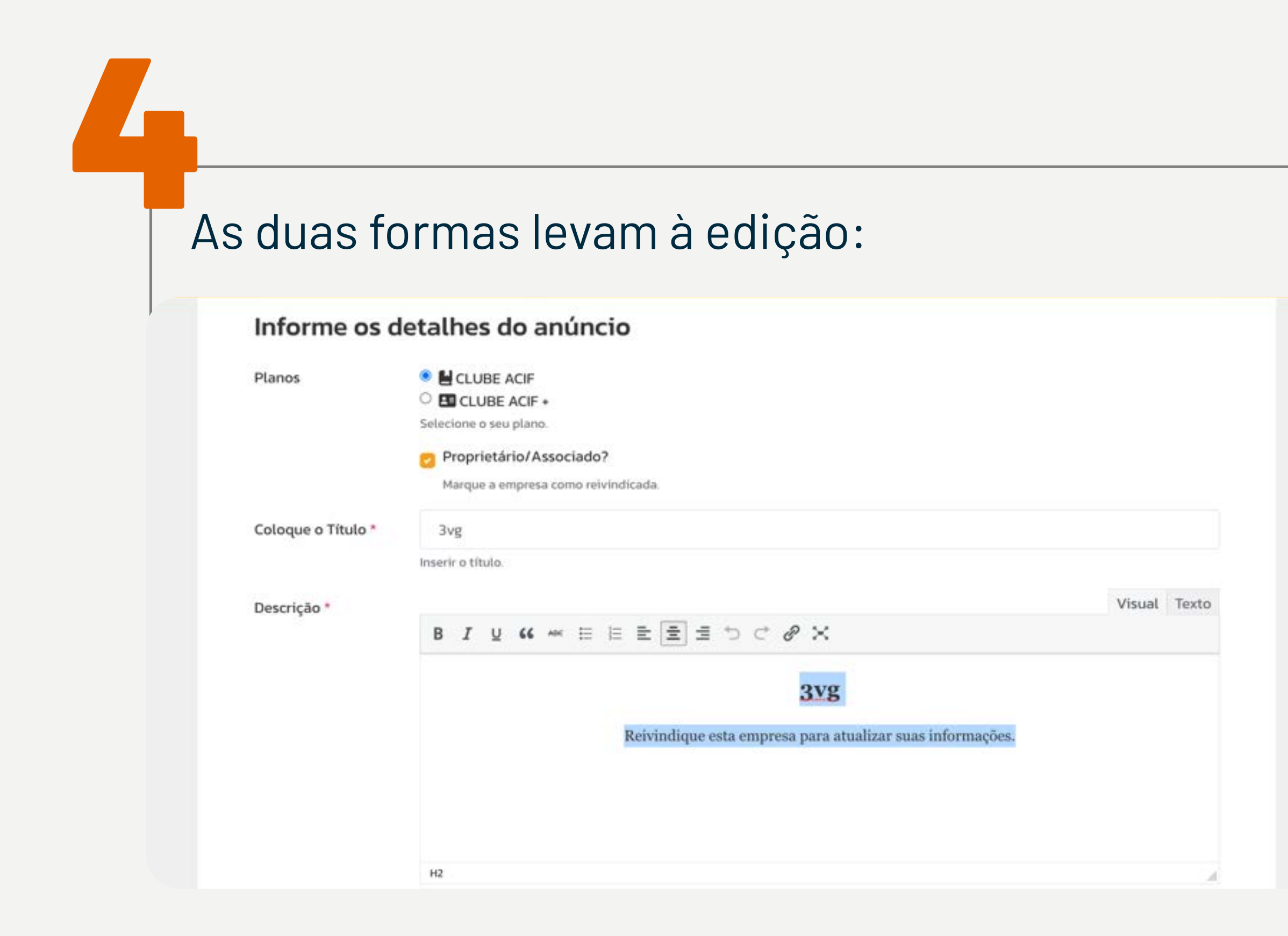

Todas as empresas iniciam no plano Clube ACIF (Free). Sendo assim, há uma limitação de informações que ainda assim devem ser preenchidas. A orientação é para **conferir endereço**, **telefone** e **categoria** e adicionar as informações nos campos que estão em branco.

Caso a empresa faça o upgrade para o plano **Clube ACIF+**, abrem-se novos campos que devem ser preenchidos.

Para qualquer um dos planos escolhidos, após finalizar as atualizações e selecionar as imagens, é necessário salvar as alterações através do botão "Enviar listagem" no final do formulário, sem essa ação não haverá modificações. Também é possível pré-visualizar as informações antes de salvá-las pelo botão ao lado:

|          | Você pode inserir seu site ou da sua empresa.  |  |  |  |
|----------|------------------------------------------------|--|--|--|
| Regional | Sul                                            |  |  |  |
|          | regional                                       |  |  |  |
|          | Enviar listagem Pré-visualização de listagem 🗹 |  |  |  |

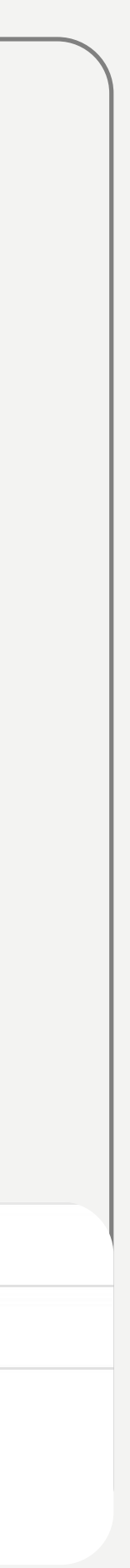

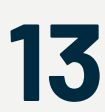

# Diferença entre os planos Clube ACIF e Clube ACIF+

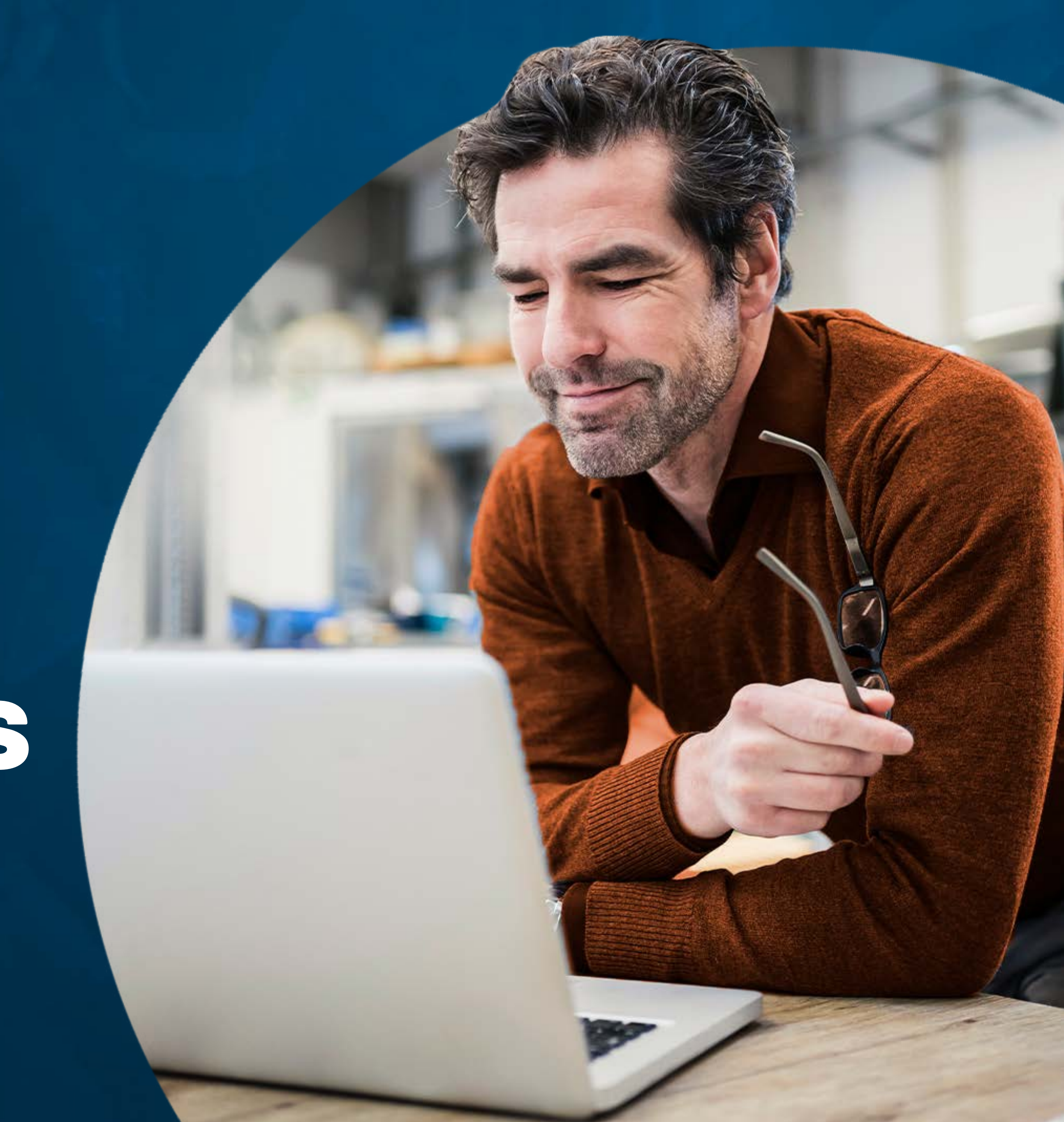

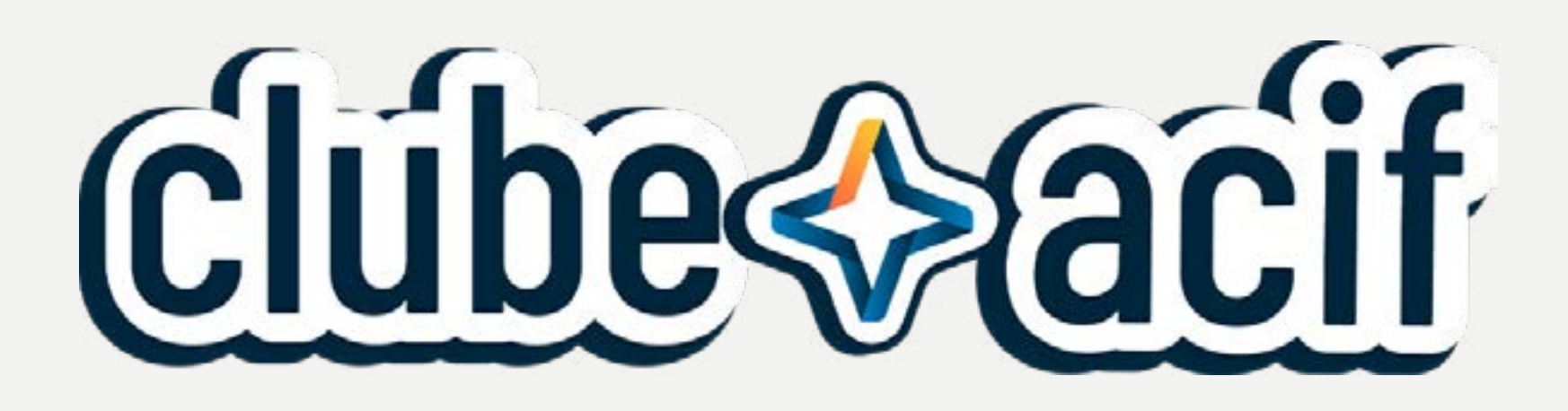

## Gratuito para associados ACIF

Página de Negócios 1 categoria ✓ 3 palavras-chave 1 imagem banner 🖌 Geolocalização Descrição breve (300 caracteres) Avaliações de associados Links para redes sociais e site SEO padrão Capacidade de ver as ofertas especiais

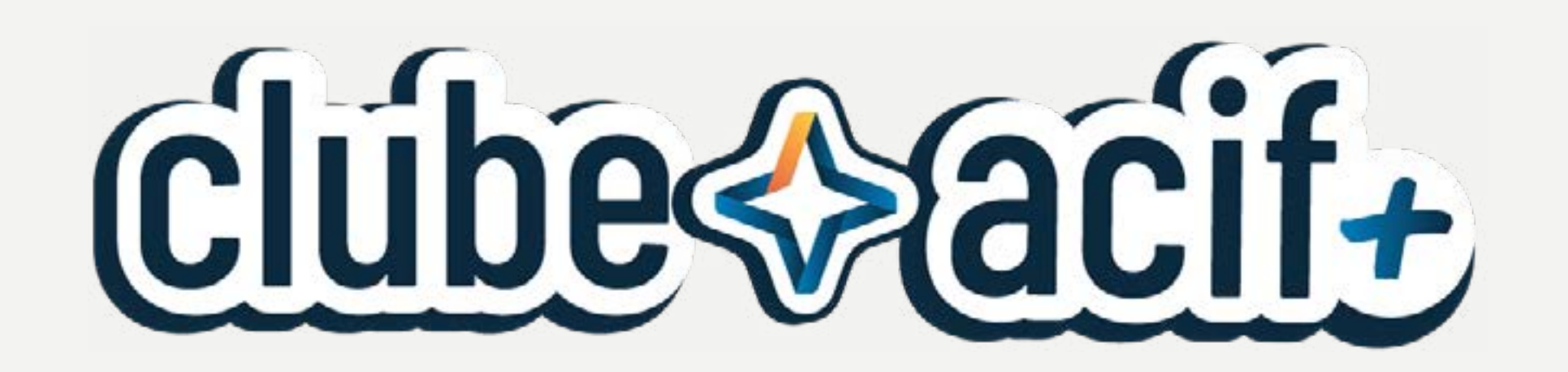

# Mensalidade: R\$100

(Valor incluso no boleto de associação)

Todos os benefícios do plano FREE
SEO avançado Google

Capacidade de **adicionar** as ofertas especiais

Ajuda no **desenvolvimento** da página da empresa

Identificação Clube ACIF+

Maior destaque nas pesquisas

3 Categorias para **melhor** classificação

**Descrição detalhada** sem limitação de caracteres

Centralização das Avaliações (Google, Facebook) **Listagem ilimitada** de produtos/serviços

Até 100 Palavras-chave para SEO

✓ 8 Imagens de alta qualidade

**Vídeo** institucional ou promocional

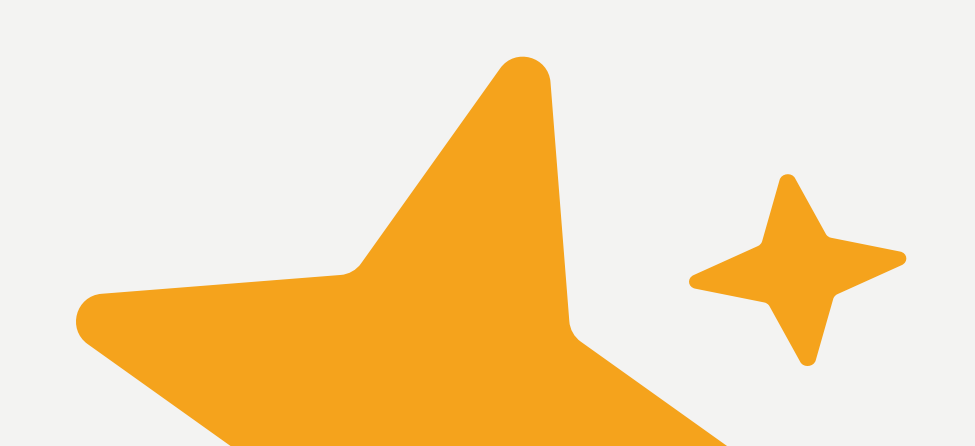

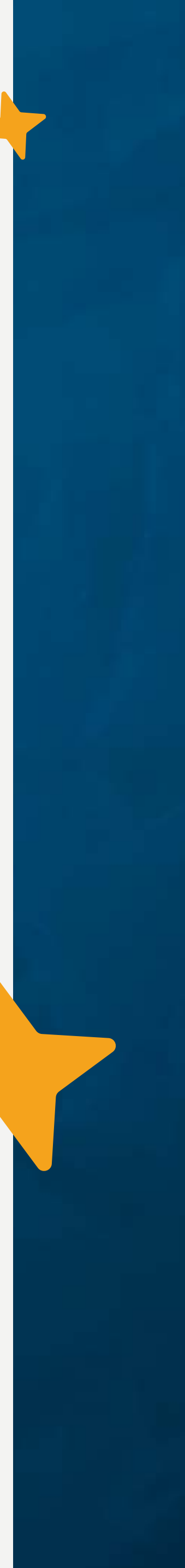

# Diferença entre os planos Clube ACIF e Clube ACIF+

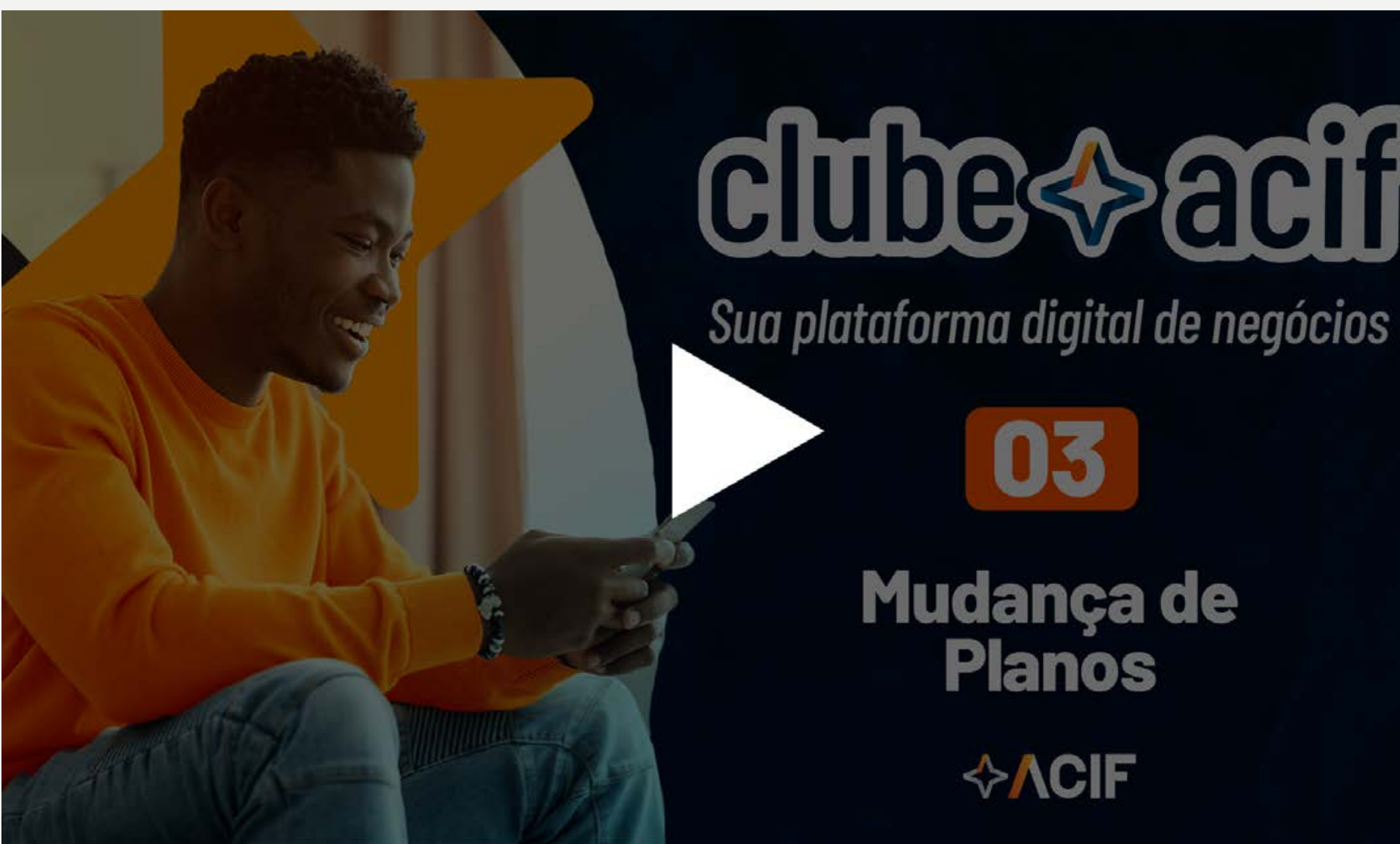

# Clube acif

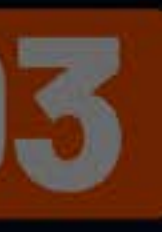

# Mudança de Planos

# Quer fazer o upgrade para o Clube ACIF+?

Confira aqui o vídeo de demonstração de mudança de plano.

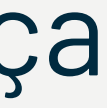

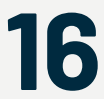

# É associado e não encontrou sua página na página?

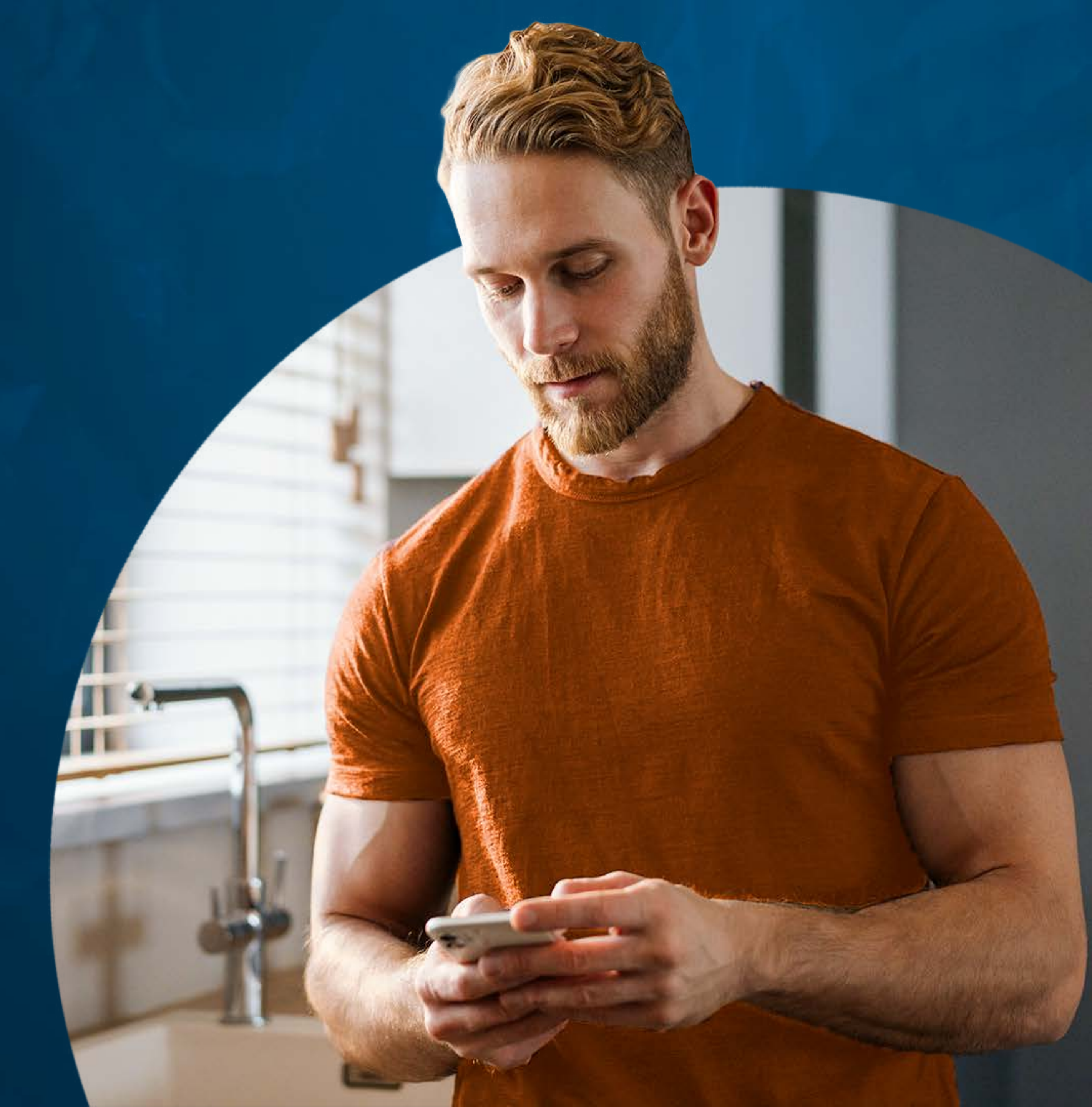

Caso o Associado não encontre a página de sua empresa na listagem, ele deve realizar o cadastro normalmente, depois criar a página através do link demonstrado na imagem a seguir(Menu > Associados ACIF > Cadastre-se no Clube ACIF) e salvar as alterações em Enviar Listagem como explicado anteriormente.

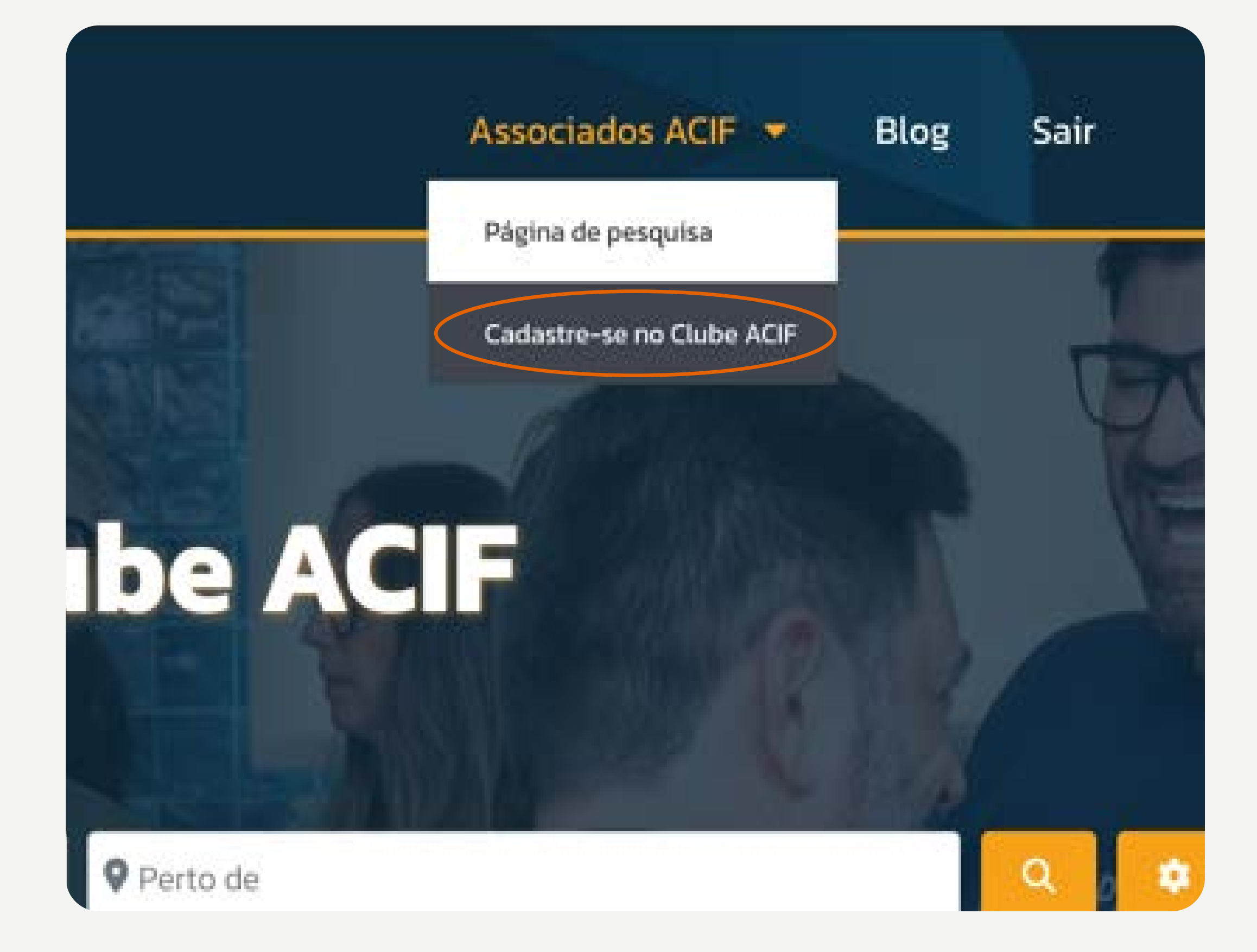

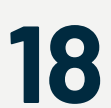

# É associado e não encontrou sua página na plataforma?

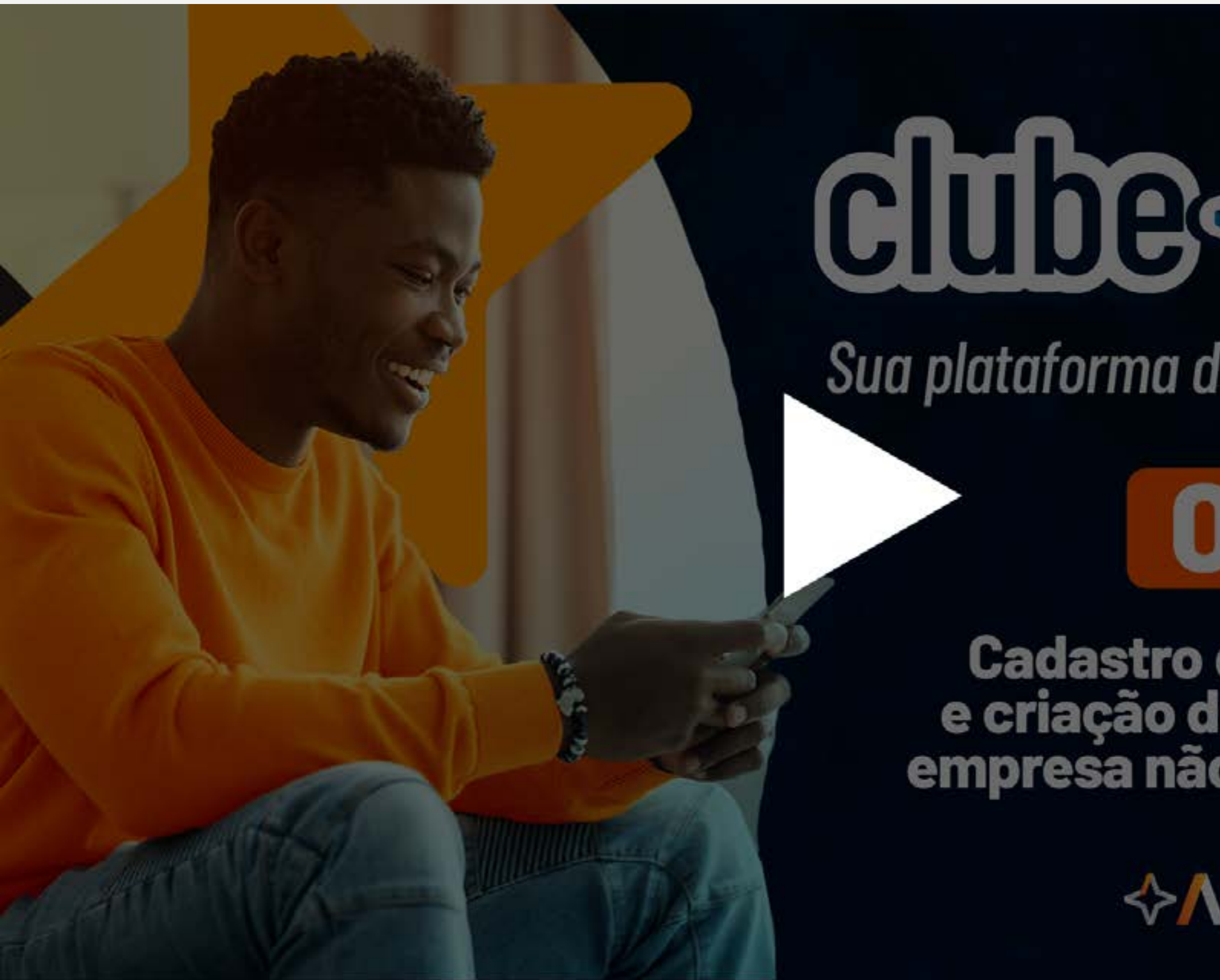

# cibe ( acif

Sua plataforma digital de negócios

# )1

Cadastro de usuário e criação de página da empresa não cadastrada

# <<mark>∕^/CIF</mark>

# Ainda ficou com dúvidas?

**Confira aqui** o vídeo que explica como cadastrar a empresa na plataforma.

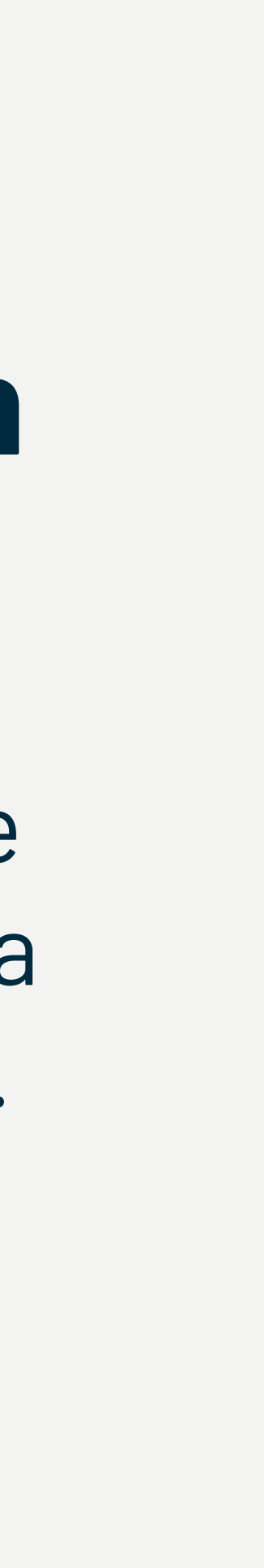

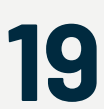

# Juntos, fortalecemos ainda mais nossa rede

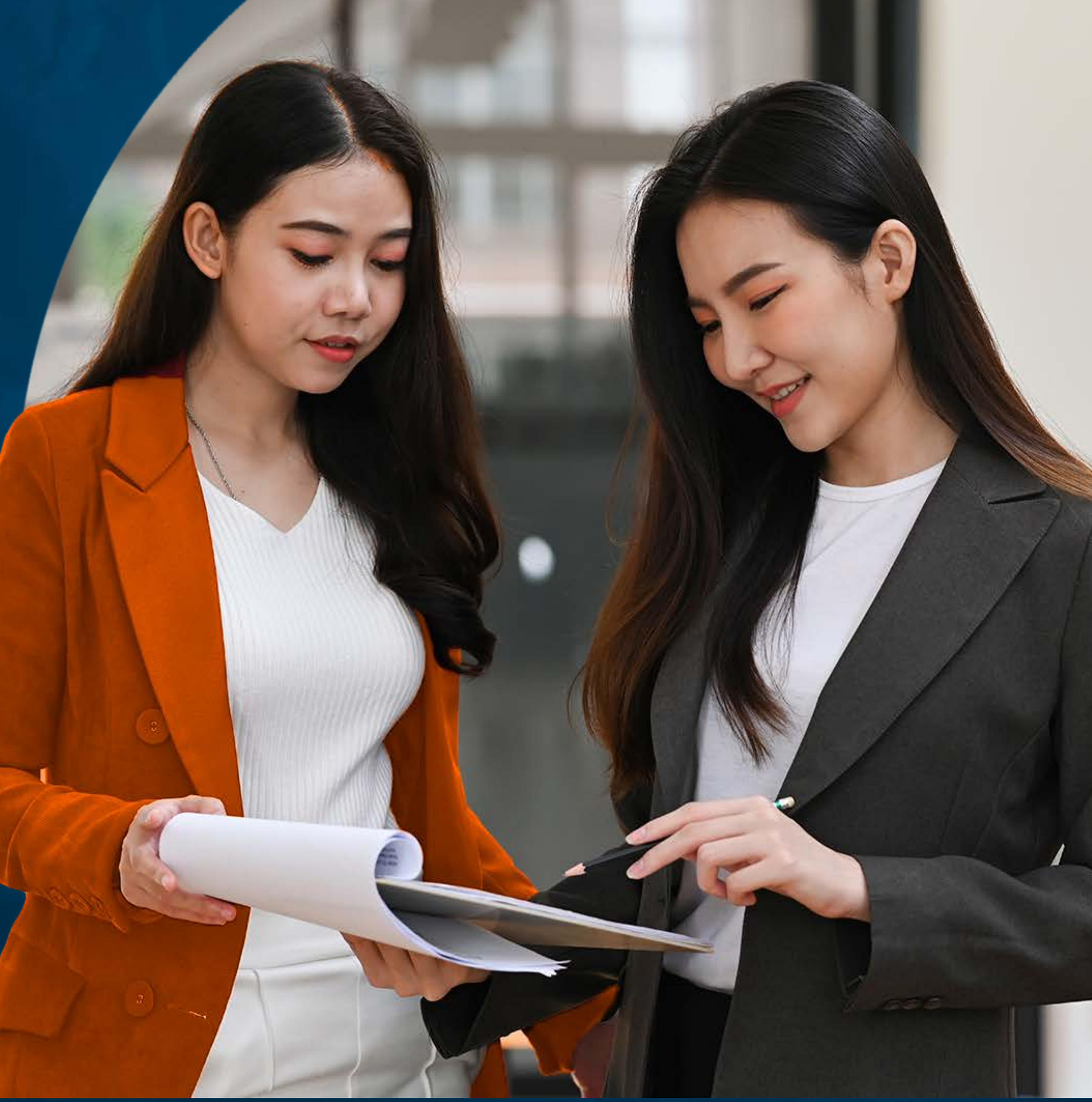

Aproveite a plataforma e engaje nas páginas de outras empresas. É possível comentar e avaliar outras empresas e os negócios realizados entre elas.

Para interagir com outras empresas, basta estar logado na conta e acessar a página de empresa desejada.

No final de cada página encontram-se os campos de Avaliação, envio de imagens do produto/serviço realizado e a caixa para descrição. Após inserir as informações, é só clicar em "Publicar Comentário"

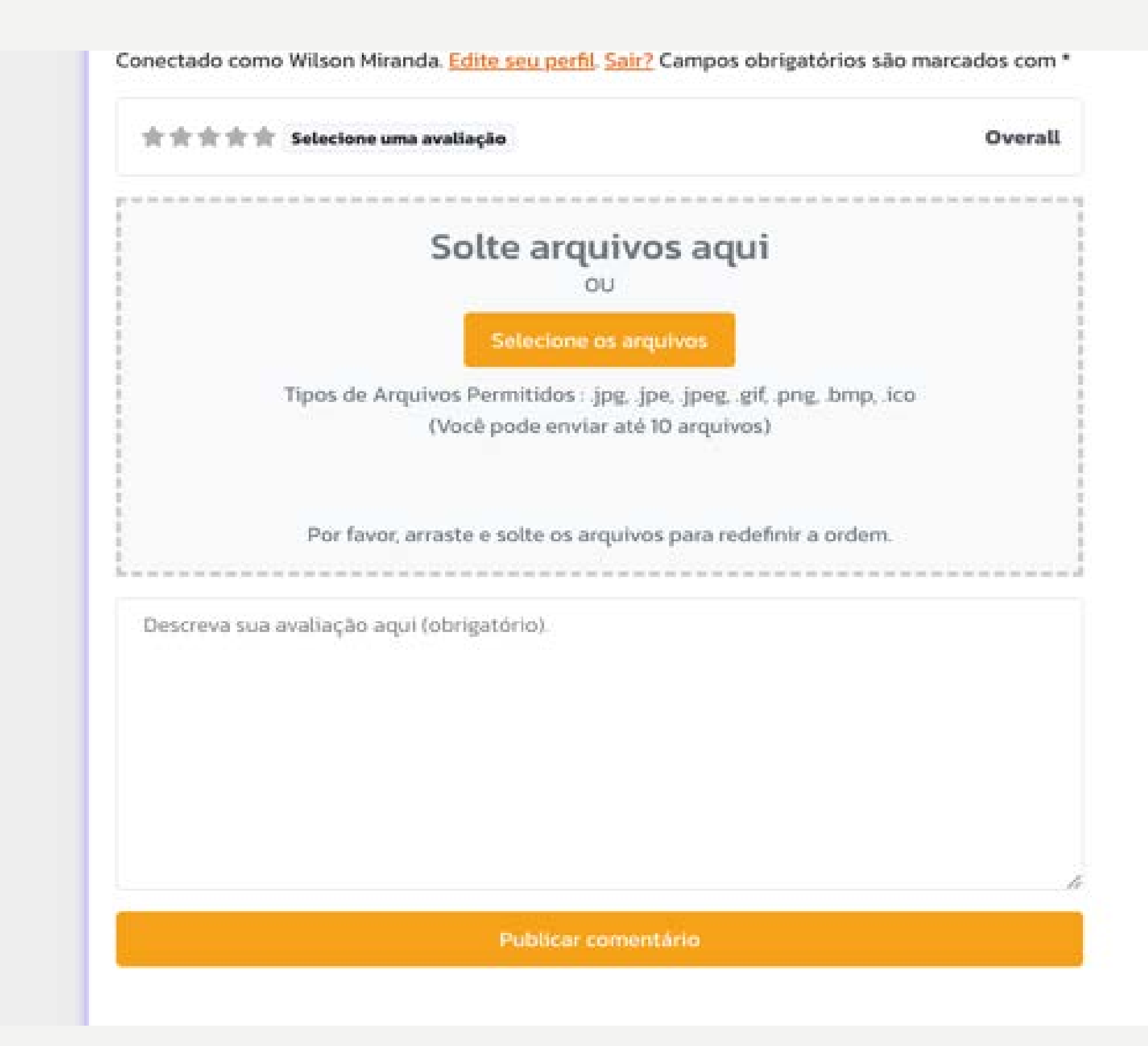

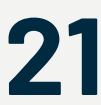

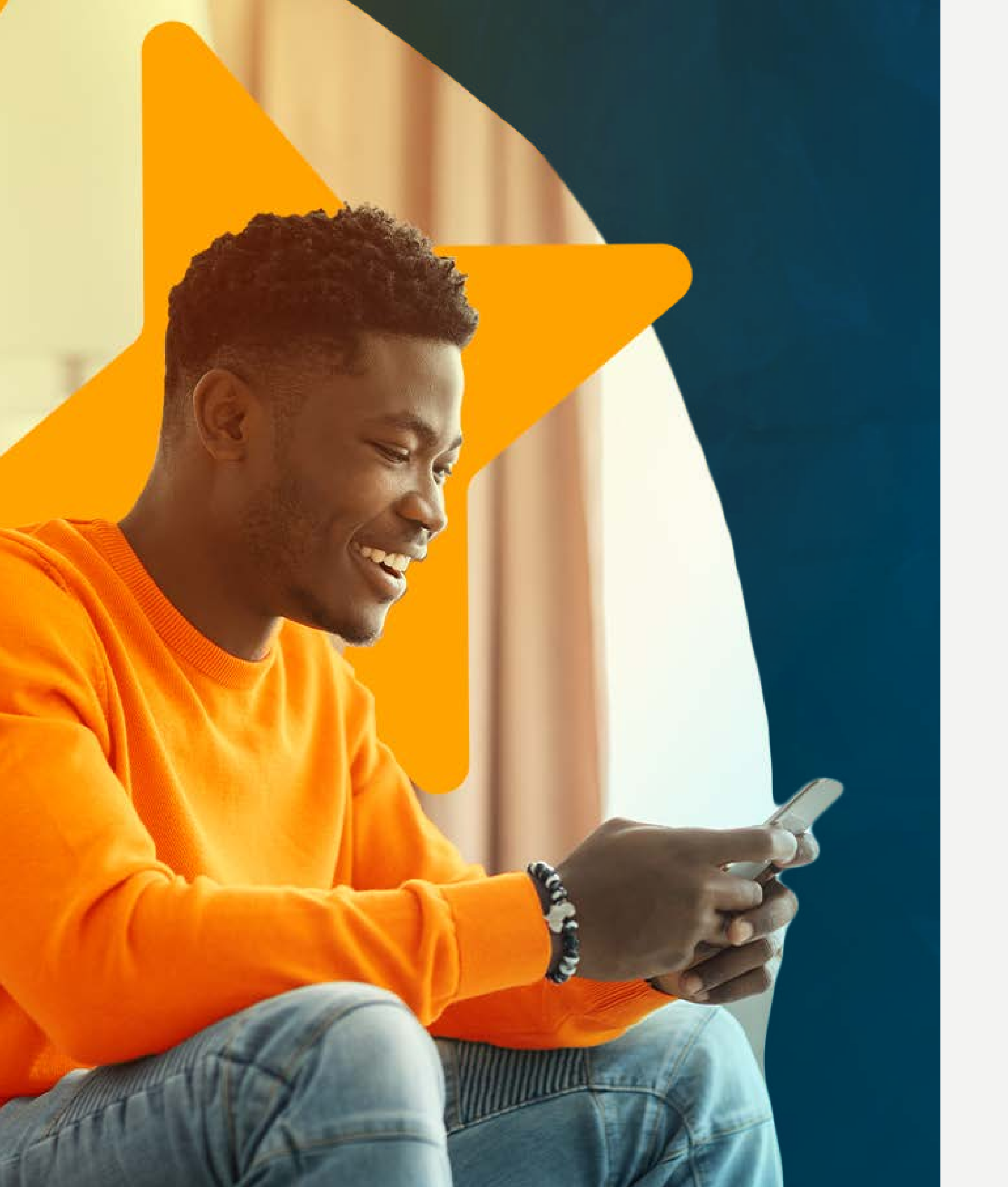

# **Continue conectado com a ACIF!**

Esta é mais uma iniciativa da ACIF desenvolvida para oferecer networking, oportunidades de conexões e competitividade aos nossos associados.

Acompanhe a ACIF em todos os canais para continuar conectado e saber das novidades:

acif.org.br
(48) 3084-9400
(48) 98818-5882

@acif.floripa
@acif.floripa
@aciffloripa
/aciffloripa
acifplay

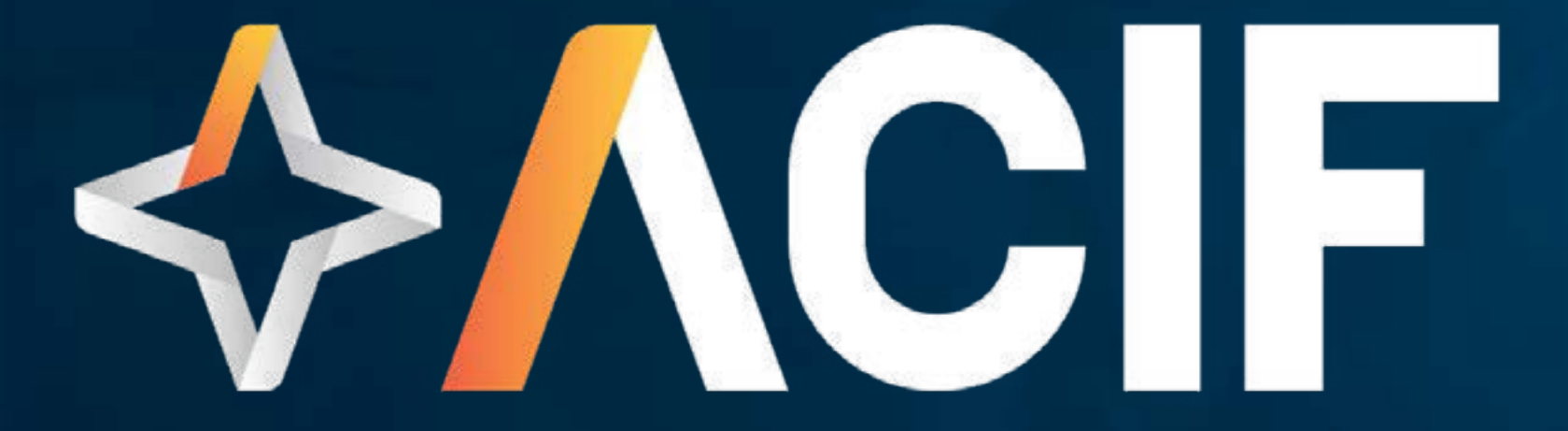

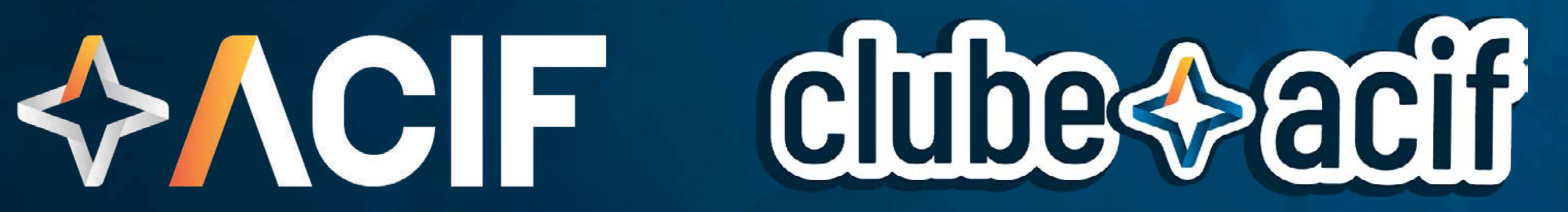